# Handleiding 'Petwant F1 smart pet feeder' De automatische voerautomaat voor huisdieren

Gefeliciteerd met de aankoop van uw automatische voerautomaat!

Met dit apparaat kunt u uw huisdier voorzien van een portie vers voer via uw smartphone. In de gratis app geeft u op eenvoudige wijze aan wanneer en hoeveel gram voer het apparaat uitgeeft. Door de ingebouwde camera, microfoon en speaker kunt u uw huisdier in de gaten houden en zelfs tegen uw huisdier praten.

In deze handleiding wordt uitgelegd hoe u het voerapparaat in de app kunt koppelen en hoe de app werkt.

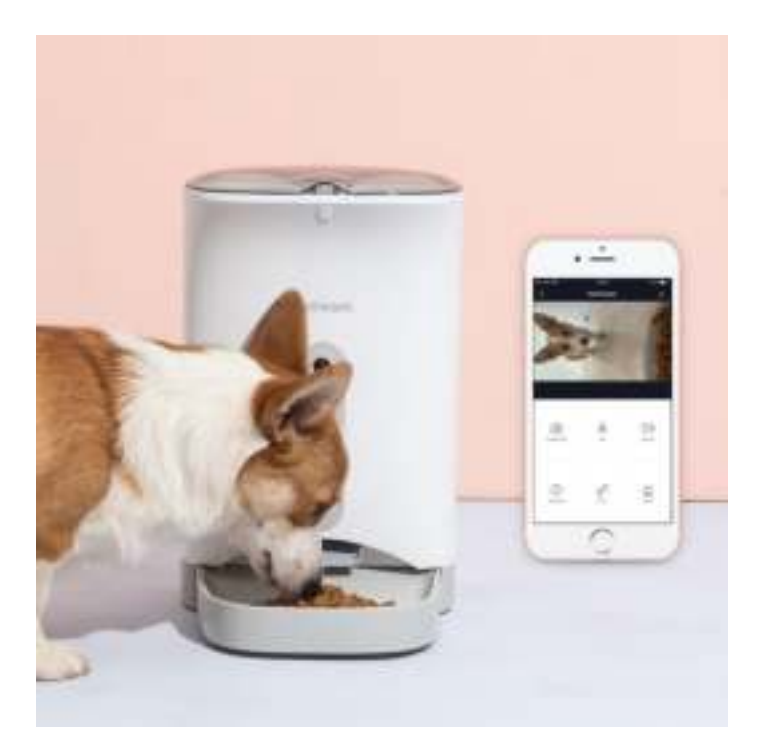

### Volg de volgende stappen:

**1. Plug het voerapparaat in een stopcontact met de bijgeleverde adapter** Het is ook mogelijk het voerapparaat op een batterijen aan te sluiten. Gebruik hiervoor 3 grote 'C' batterijen.

- 2. Zet de schakelaar onderop het apparaat op 'ON'
- 3. Download de gratis app 'Smart Life' in de store van uw smartphone De app 'Smart Life' maakt het mogelijk om meerdere apparaten in uw huis te automatiseren. Het icoon van de app is blauw met een wit huisje.

### 4. Maak een account aan

Wanneer 'Smart Life' voor het eerst gebruikt wordt, dient u een account aan te maken.

### 5. Voeg het apparaat toe

•

• Klik op de knop 'toestel toevoegen'.

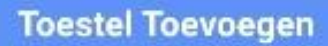

- Klik links op het tabblad 'beveiligingssensor' en kies vervolgens voor de optie 'Smart Camera'.
- Selecteer rechtsboven de optie 'AP Mode'. Hier staat standaard 'QR Code'.

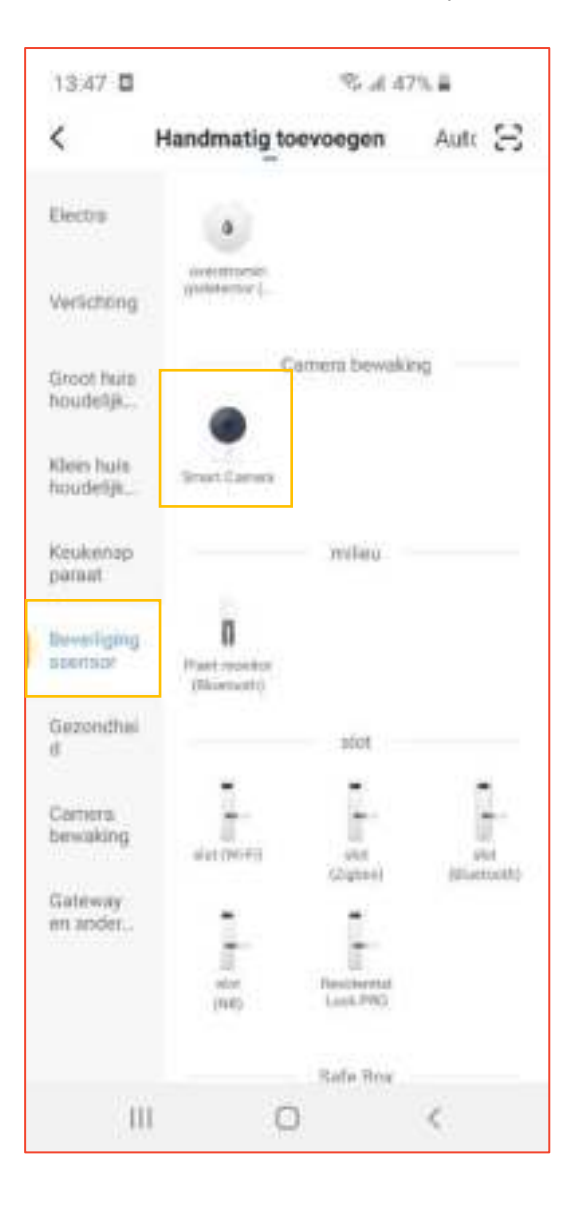

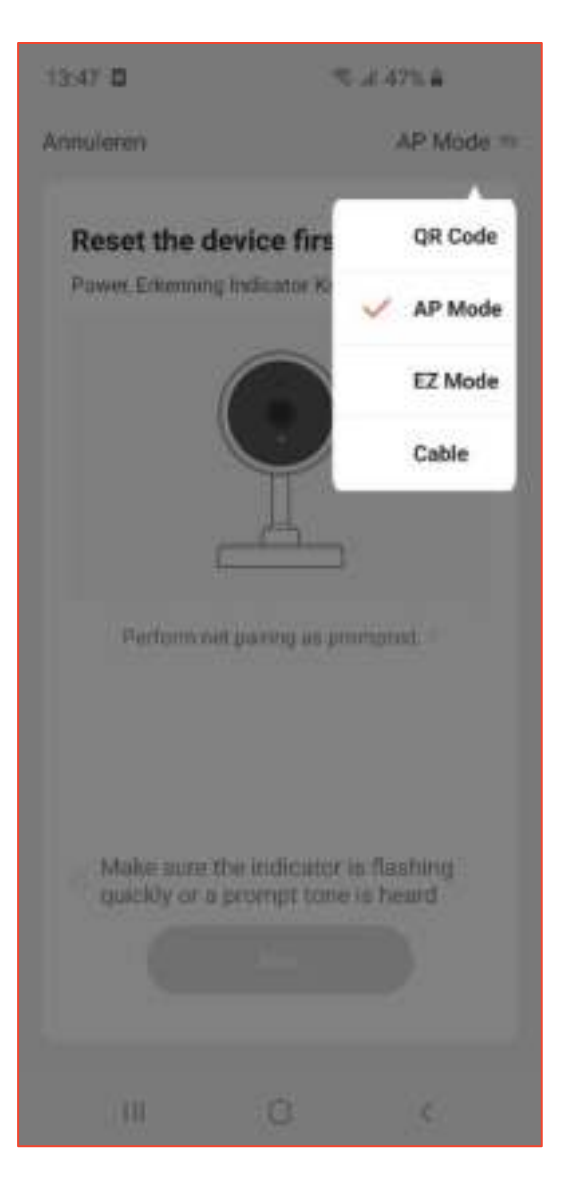

### 6. Reset het apparaat eerst

Klik bovenop de voerautomaat op de knop waar 'set' op staat. Houd deze 5-10 seconden ingedrukt totdat het lampje bij 'link' langzaam knippert. Vink in de app aan dat u dit gedaan heeft en klik op 'Next'.

### 7. Koppel het apparaat met Wifi

Selecteer uw eigen Wifi netwerk, voer het bijbehorende wachtwoord in en druk op 'Next'.

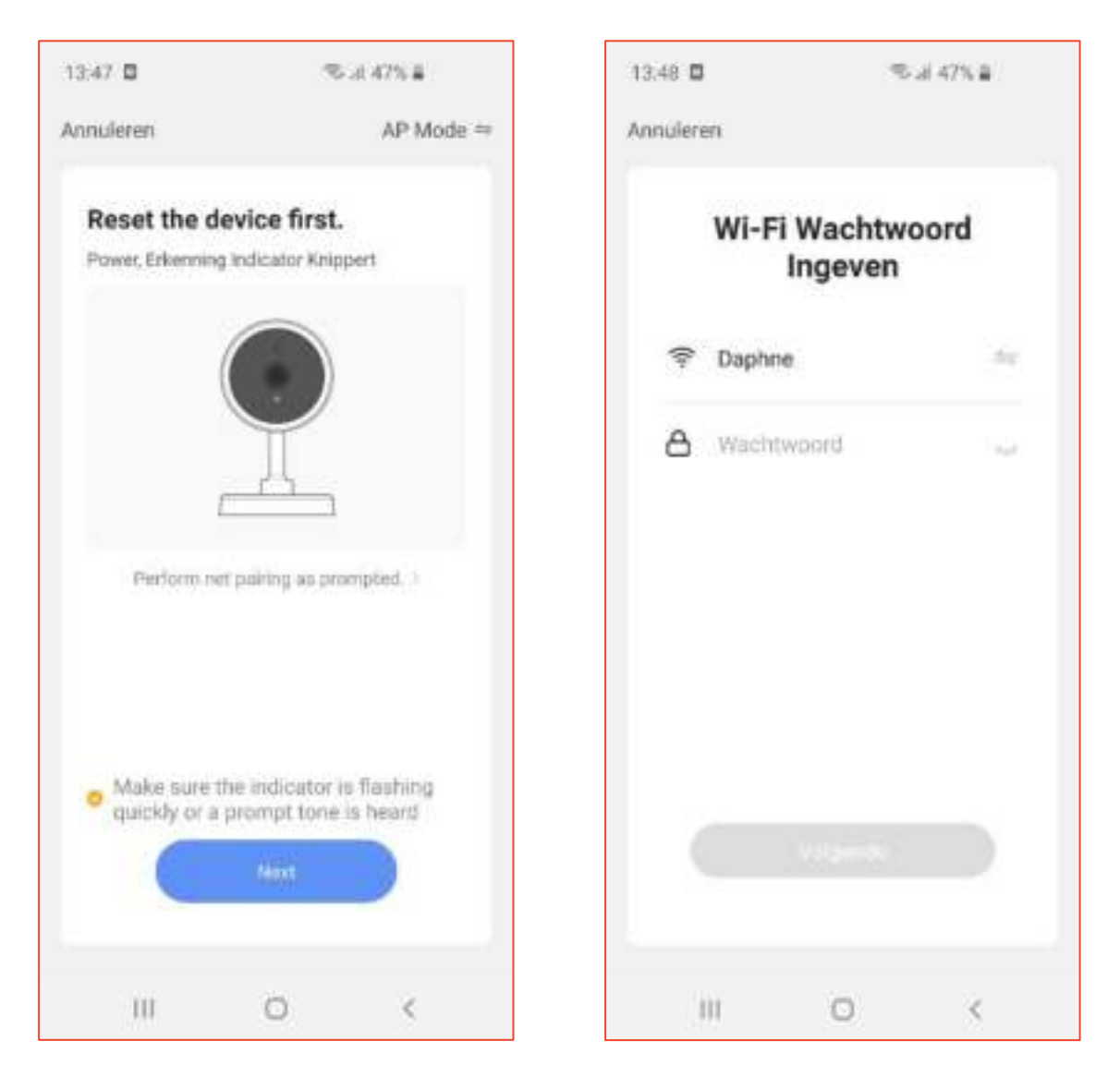

### 8. Verbind uw telefoon via Wifi met de hotspot van Smartlife

Maak via wifi, dus buiten de app om zonder deze helemaal af te sluiten, verbinding met 'Smartlife-XXXX' (waarbij de 'XXXX' staat voor een viertal cijfers die uniek zijn voor uw voerapparaat.

Vervolgens keert u terug naar de app. De connectie wordt nu automatisch ingesteld. Vanaf nu kunt u gebruik maken van de functionaliteit van de app.

### 9. Vul de voerautomaat met het favoriete droogvoer van uw huisdier

Draai hiervoor de deksel richting 'open' en til de deksel eraf, om vervolgens na het vullen de deksel er weer op te doen en richting 'close' te draaien.

## De functies in het kort

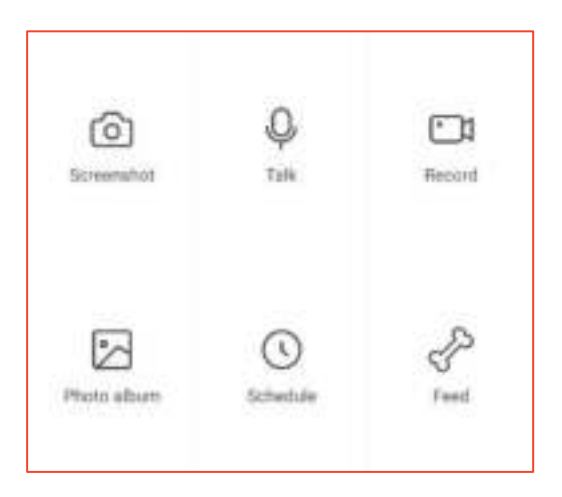

### Screenshot

Met 'screenshot' maakt u een foto van het beeld op dat moment. Deze foto's worden in een aparte map op uw smartphone opgeslagen.

### Talk

Met 'talk' kunt u praten tegen uw huisdier.

### Record

Met 'record' maakt u een filmpje, welke opgeslagen wordt op uw smartphone.

### Photo album

Met 'photo album' ziet u de opgeslagen foto's en video's.

### Schedule

Met 'schedule' kunt u een voerschema instellen:

- Druk op 'Add timing', waarbij u een tijd instelt. Let hierbij goed op het verschil tussen AM (na middernacht tot het middaguur) en PM (vanaf het middaguur tot middernacht). De SmartLife app houdt helaas, net als veel andere soortgelijke apps, geen rekening houdt met zomertijd en wintertijd. Hier wordt aan gewerkt, maar er lijkt tot op heden nog geen oplossing voor te zijn, behalve dan handmatig de voertijd een uur te verzetten.
- Bij 'Cycle' kunt u instellen op welke dag dit schema wordt herhaald. Standaard staat deze op eenmalig (Once) ingesteld.
- Bij 'numbers' voert u in hoeveel porties van 5 gram voer u per keer wilt uitgeven door de voerautomaat.

### Feed

Met 'feed' is het mogelijk om eenmalig (extra) voer te geven, buiten het voerschema om.

De voerautomaat is nu gereed voor gebruik. Veel plezier met uw aankoop!